## ТЕСТИРОВАНИЕ И ИСПРАВЛЕНИЕ БАЗЫ

Перед тестированием и исправлением базы необходимо <u>в обязательном порядке</u> сделать выгрузку базы двумя способами.

**!!!** Выгрузка, а затем и само тестирование и исправление осуществляются с компьютера, на котором установлена база программы**!!!** 

При выгрузке базы и при ее тестировании и исправлении в программе никто работать не должен!

## 1.ВЫГРУЗКА БАЗЫ.

1.1.ПЕРВЫЙ СПОСОБ. Закрываем программу со всех компьютеров, если в ней работают несколько пользователей, и заходим в режим «Конфигуратор» - вкладка «Администрирование» - «Выгрузить информационную базу».

Далее программа выдает окно для сохранения базы. Выбираем папку для сохранения, можете переименовать базу как Вам нравится (например, назвать текущей датой) и нажимаем кнопку «Сохранить».

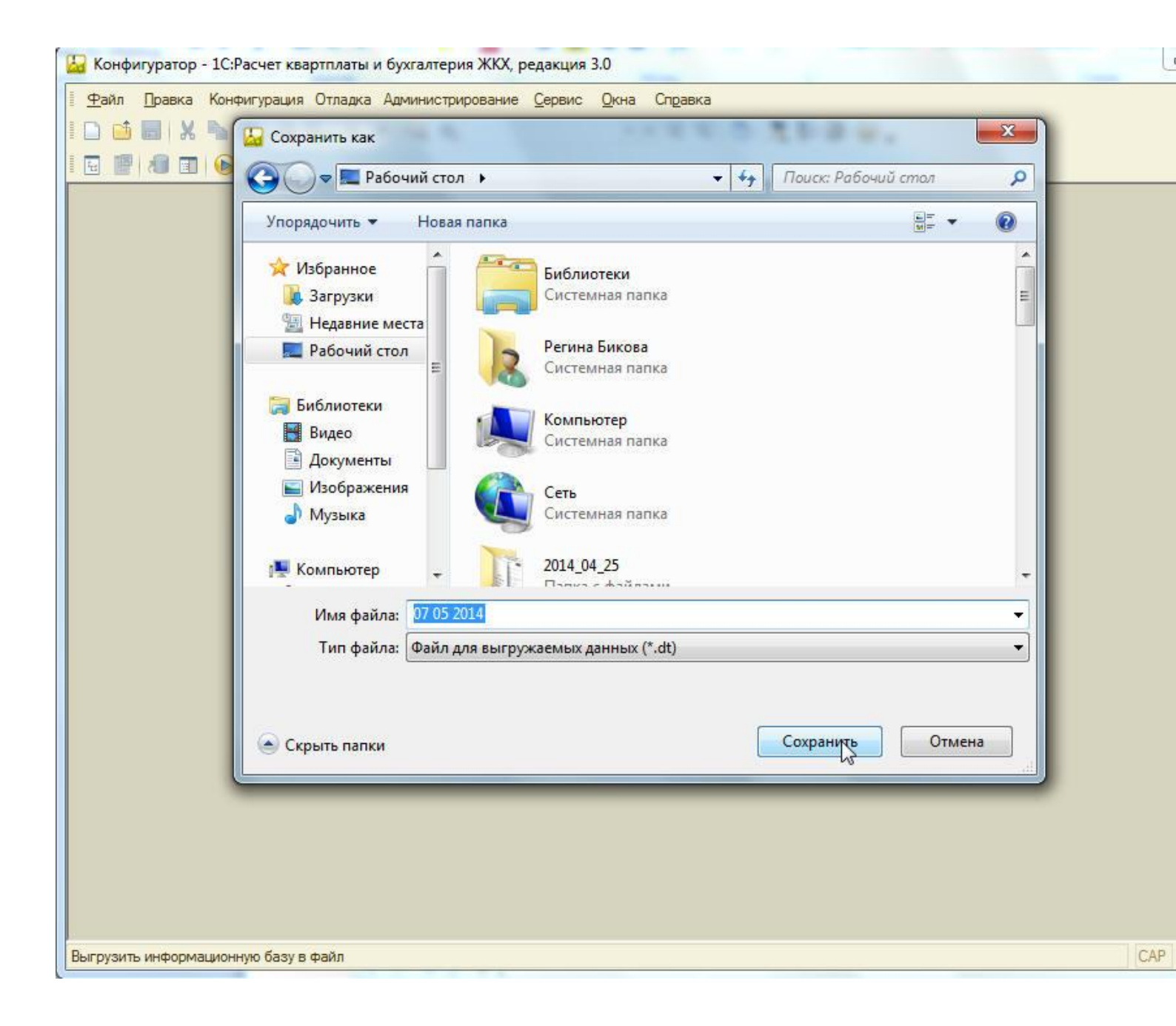

В нижней строке видим, что идет выгрузка базы.

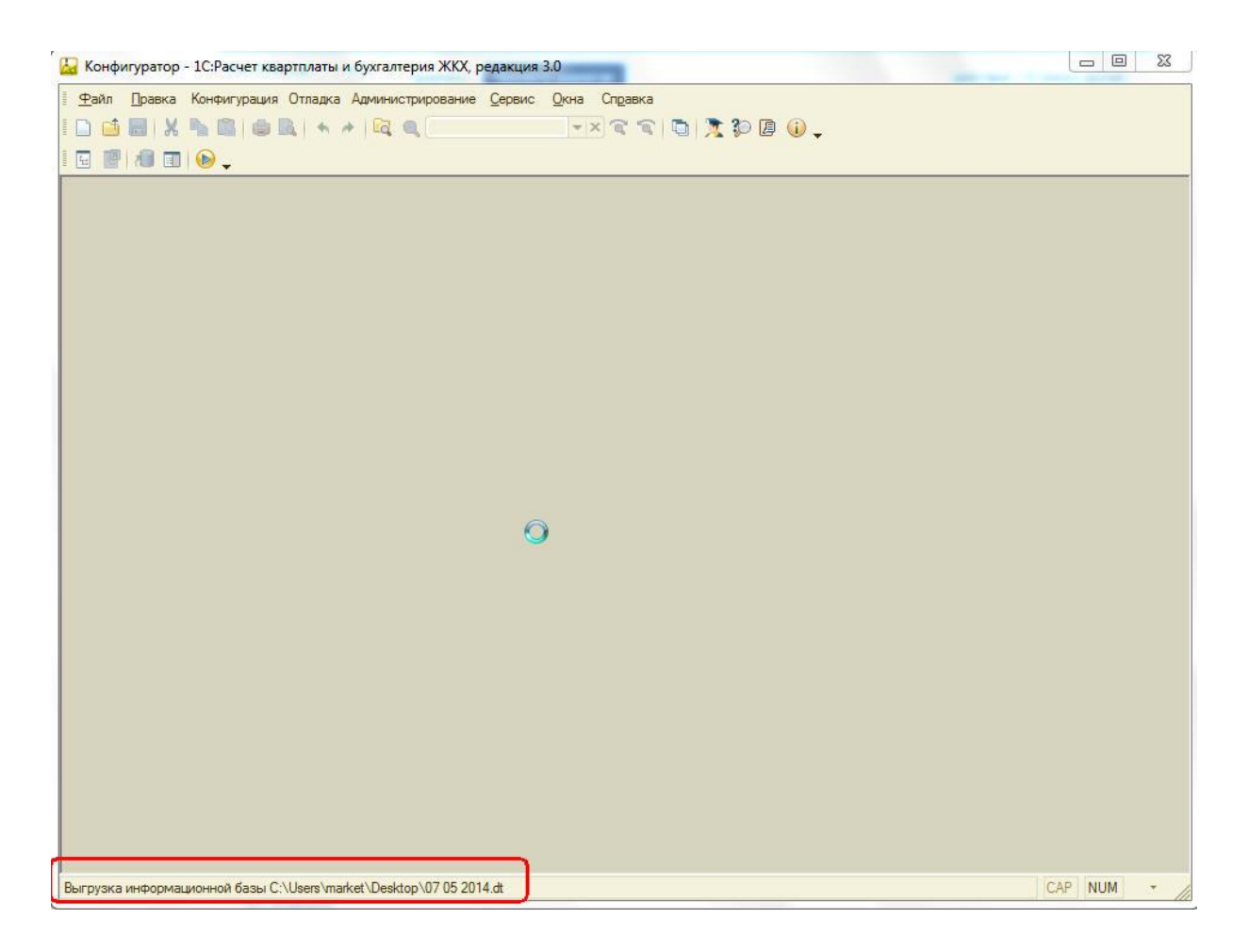

По окончании выгрузки выйдет соответствующее окно.

| 1    | 🛺 K             | онфи   | гурато | р - 1С:Расче | ет квартг | илаты и  | бухгал   | перия ЖК    | Х, реда        | кция З.  | .0             |         |            |             |            |              |      | - | 6   | - 0 | 23  | J |
|------|-----------------|--------|--------|--------------|-----------|----------|----------|-------------|----------------|----------|----------------|---------|------------|-------------|------------|--------------|------|---|-----|-----|-----|---|
| 100  | <u><b>•</b></u> | айл    | Правка | а Конфигур   | ация От   | ладка    | Админи   | стрирован   | ние <u>С</u> е | рвис !   | <u>О</u> кна С | правка  | 5)         |             |            |              |      |   |     |     |     | ] |
| ę    | I 🗋             | 1      |        | 6 🐁 📾        | •         | + -      | •   🛱    | ۹.          |                |          | - ×            | 2 2     |            | t 🎾 🛛       | (i) 🗸      |              |      |   |     |     |     |   |
|      | -               | 1      | 1      | 1 🕞 🗸        |           |          |          |             |                |          |                |         |            |             |            |              |      |   |     |     |     |   |
| 1    |                 |        |        |              |           |          |          |             |                |          |                |         |            |             |            |              |      |   |     |     |     | - |
|      |                 |        |        |              |           |          |          |             |                |          |                |         |            |             |            |              |      |   |     |     |     |   |
| 100  |                 |        |        |              |           |          |          |             |                |          |                |         |            |             |            |              |      |   |     |     |     |   |
| 1    |                 |        |        |              |           |          |          |             |                |          |                |         |            |             |            |              |      |   |     |     |     |   |
| 1    |                 |        |        |              |           |          |          |             |                |          |                |         |            |             |            |              |      |   |     |     |     |   |
| 1    |                 |        |        |              |           |          |          |             |                |          |                |         |            |             |            |              |      |   |     |     |     |   |
|      |                 |        |        |              |           |          |          |             |                |          |                |         |            |             |            |              |      |   |     |     |     |   |
| 1    |                 |        |        |              |           | 14       |          |             |                |          |                |         |            |             |            |              |      |   |     |     |     |   |
|      |                 |        |        |              |           | Конф     | игурат   | ор          |                |          |                |         |            |             |            |              | ×    |   |     |     |     |   |
|      |                 |        |        |              |           | 6        | Выг      | рузка инф   | ормацио        | онной ба | азы в фай      | n C:\Us | ers\market | t\Desktop\( | 07 05 2014 | l.dt заверше | ена. |   |     |     |     |   |
| 8    |                 |        |        |              |           |          |          |             |                |          | 1              |         |            |             |            |              |      |   |     |     |     |   |
| 8    |                 |        |        |              |           |          |          |             |                |          | <u> </u>       | OK      |            |             |            |              |      |   |     |     |     |   |
|      |                 |        |        |              |           |          |          |             |                |          |                |         |            |             |            |              |      |   |     |     |     |   |
| 8    |                 |        |        |              |           |          |          |             |                |          |                |         |            |             |            |              |      |   |     |     |     |   |
| 8    |                 |        |        |              |           |          |          |             |                |          |                |         |            |             |            |              |      |   |     |     |     | 1 |
|      |                 |        |        |              |           |          |          |             |                |          |                |         |            |             |            |              |      |   |     |     |     |   |
|      |                 |        |        |              |           |          |          |             |                |          |                |         |            |             |            |              |      |   |     |     |     | 1 |
| 1    |                 |        |        |              |           |          |          |             |                |          |                |         |            |             |            |              |      |   |     |     |     |   |
| 1000 |                 |        |        |              |           |          |          |             |                |          |                |         |            |             |            |              |      |   |     |     |     |   |
|      |                 |        |        |              |           |          |          |             |                |          |                |         |            |             |            |              |      |   |     |     |     |   |
|      |                 |        |        |              |           |          |          |             |                |          |                |         |            |             |            |              |      |   |     |     |     |   |
|      |                 |        |        |              |           |          |          |             |                |          |                |         |            |             |            |              |      |   |     |     |     |   |
|      | B               |        |        |              | 0.11      |          |          | 107.05      | 0014           |          |                |         |            |             |            |              |      |   | 045 |     |     |   |
|      | Выгр            | узка и | нформ  | иационной ба | ізы С:\Us | ers \man | ket \Des | ktop \07 05 | 2014.dt        |          |                |         |            |             |            |              |      |   | CAP | MUM | * / | 1 |

База сохранена.

1.2. ВТОРОЙ СПОСОБ. Также сохранить базу рекомендуем путем помещения самой базы в архив.

Для этого необходимо найти путь, по которому мы сможем найти базу. Путь мы можем найти, запустив «1С:Предприятие» и выделив базу. После выделения базы в нижнем части окна Вы увидите путь к папке, в которой находится база.

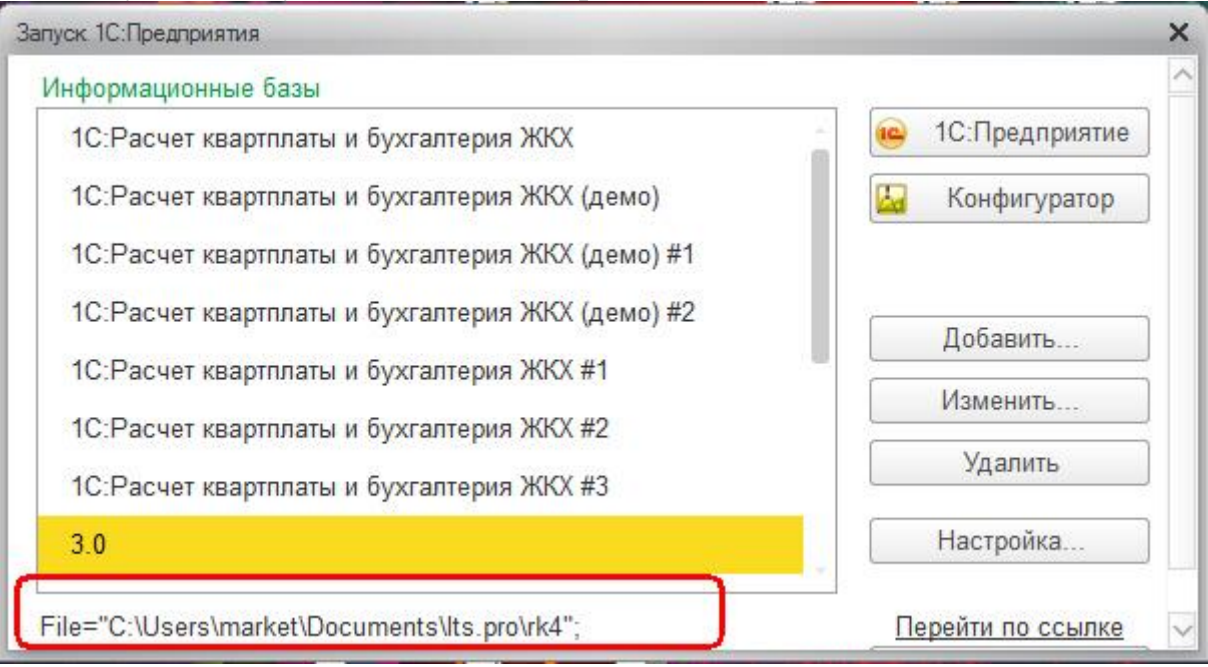

## Переходим к папке с базой:

| порядочить 💌 Добавить в ( | библиотеку 🔻 Общий доступ 👻 | Записать на оптический диск | Новая папка     |            |
|---------------------------|-----------------------------|-----------------------------|-----------------|------------|
| Избранное                 | Имя                         | Дата изменения              | Тип             | Размер     |
| ] Загрузки                | 🔒 1Cv8FTxt                  | 14.07.2015 16:46            | Папка с файлами |            |
| 🖳 Недавние места          | 1Cv8JobScheduler            | 14.07.2015 16:47            | Папка с файлами |            |
| 🔜 Рабочий стол            | 🔒 1Cv8Log                   | 24,04,2014 17:32            | Папка с файлами |            |
| 🍶 Its.pro                 | Its.pro                     | 14.05.2014 14:11            | Папка с файлами |            |
|                           | 📄 1Cv8.1CD                  | 14.07.2015 16:47            | Файловая инфор  | 726 800 KE |
| 🚽 Библиотеки              | 1Cv8.1CD.cfl                | 24.04.2014 17:32            | Файл "CFL"      | 0 KE       |
| 🛃 Видео                   | 1Cv8.1CL.cfl                | 24.04.2014 17:32            | Файл "CFL"      | 0 КБ       |
| 📄 Документы               | 1Cv8.cgr.cfl                | 24.04.2014 17:32            | Файл "CFL"      | 0 КБ       |
| 📔 Изображения             | 1Cv8tmp.1CD.cfl             | 24.04.2014 17:32            | Файл "CFL"      | 0 КБ       |
| 👌 Музыка                  | 1Cv8tmp.1CL.cfl             | 24.04.2014 17:32            | Файл "CFL"      | 0 КБ       |
| 📮 Компьютер               |                             |                             |                 |            |
| 🏭 Локальный диск (С:)     |                             |                             |                 |            |
| 👝 Локальный диск (D:)     |                             |                             |                 |            |

Файл «1Cv8.1CD», находящаяся в папке, и есть база Вашей программы. Выделяем базу и добавляем ее в архив.

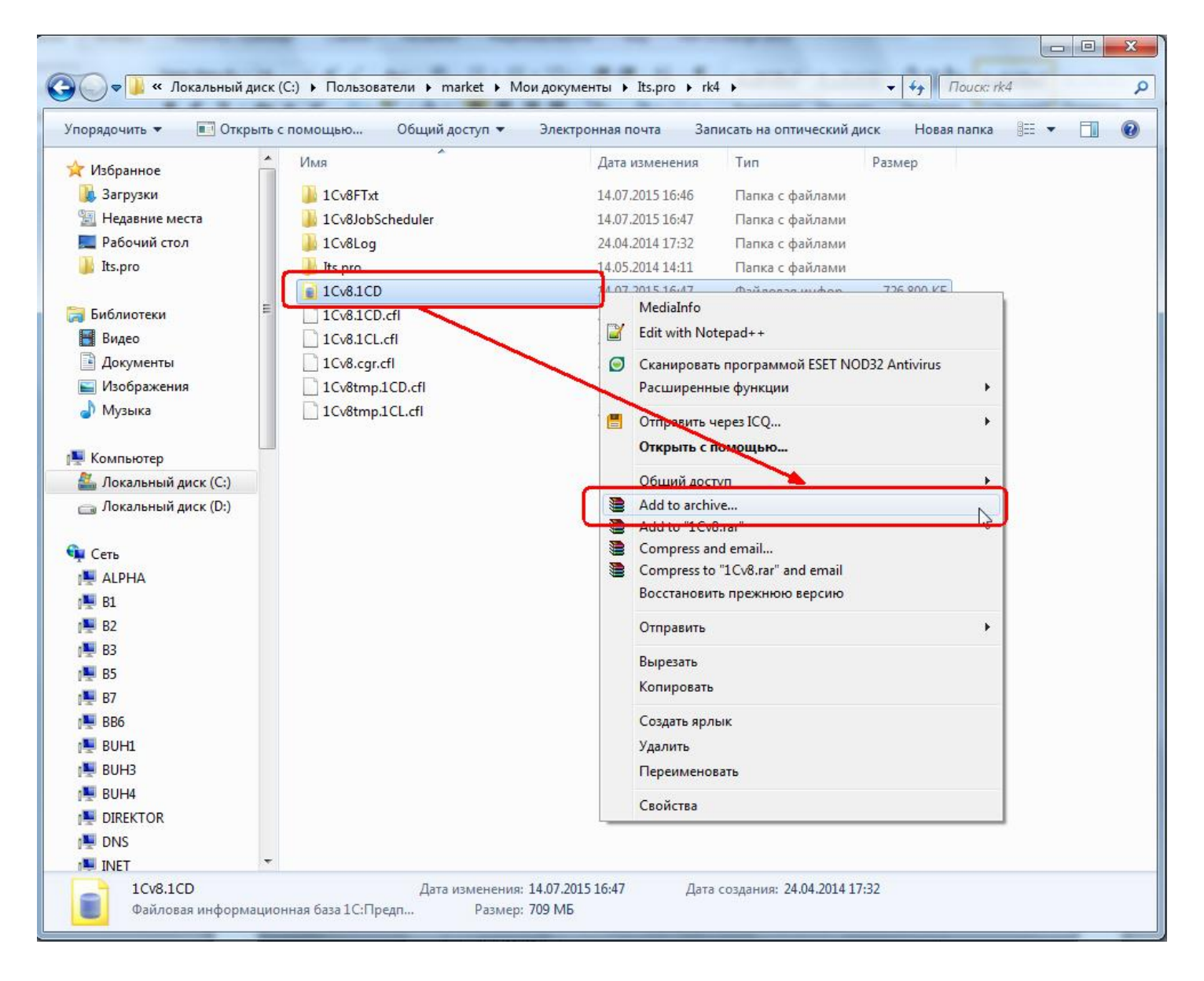

## Ждем, пока архив поместится в архив.

| Добавление            | Параметры операции |
|-----------------------|--------------------|
| 1Cv8.1CD              | 1                  |
|                       |                    |
| Прошло времени: 00:00 | :04<br>•20 1       |
|                       | .20                |
|                       |                    |
| Фоновый режим         | Пауза              |

Архив готов.

| порядочить 🔻 🛛 🚞 Открь | іть 🔻 Общий доступ 🔻 Электр | онная почта »    | Ē               | •                 |
|------------------------|-----------------------------|------------------|-----------------|-------------------|
| 😽 Избранное            | ^ Имя                       | Дата изменения   | Тип             | Размер            |
| 🚺 Загрузки             | E 🔒 1Cv8FTxt                | 14.07.2015 16:46 | Папка с файлами |                   |
| 🕮 Недавние места       | 1Cv8JobScheduler            | 14.07.2015 16:47 | Папка с файлами |                   |
| 📃 Рабочий стол         | 1Cv8Log                     | 24.04.2014 17:32 | Папка с файлами |                   |
| 퉬 Its.pro              | 📕 Its.pro                   | 14.05.2014 14:11 | Папка с файлами |                   |
|                        | ■ 1Cv8.1CD                  | 14.07.2015 16:47 | Файловая инфор  | 726 800 KE        |
| 🗃 Библиотеки           | 1Cv8.1CD.cfl                | 24.04.2014 17:32 | Файл "CFL"      | <mark>0</mark> КБ |
| 🔣 Видео                | 1Cv8.1CL.cfl                | 24.04.2014 17:32 | Файл "CFL"      | 0 KE              |
| 📑 Документы            | 1Cv8.cgr.ctl                | 24.04.2014 17:32 | Файл "CFL"      | 0 KB              |
| 🔄 Изображения          | 1Cv8.rar                    | 15.07.2015 10:58 | WinRAR archive  | 210 705 KE        |
| 👌 Музыка               | 1Cv8tmp.1CD.cfl             | 24.04.2014 17:32 | Файл "CEL"      | 0.KF              |
|                        | 1Cv8tmp.1CL.cfl             | 24.04.2014 17:32 | Файл "CFL"      | 0 KE              |
| 🖳 Компьютер            |                             |                  |                 |                   |

2. Тестирование и исправление базы рекомендуем начать с проверки физической целостности базы через приложение фирмы «1С», которое по умолчанию находится в папке последнего обновления платформы (например, в нашем случае установлена платформа 8.2, и последнее обновление по ней было 8.2.19.83. Соответственно, в этой же папке и ищем утилиту для проверки):

| порядочить 👻 🔚 От | крыть Записать на оптический диск | Новая папка      |                |          |   | 0 |
|-------------------|-----------------------------------|------------------|----------------|----------|---|---|
| 👉 Избранное       | Имя                               | Дата изменения   | Тип            | Размер   |   |   |
| а Загрузки        | 🚳 calcui.dll                      | 16.12.2013 15:37 | Расширение при | 1 916 KE |   |   |
| 🖳 Недавние места  | 2 calcui_root                     | 16.12.2013 9:59  | Справочная инф | 13 KĐ    |   |   |
| Рабочий стол      | calcui_root.res                   | 16.12.2013 10:05 | Файл "RES"     | 293 KE   |   |   |
|                   | 2 calcui_ru                       | 16.12.2013 9:59  | Справочная инф | 16 KE    |   |   |
| Библиотеки        | calcui_ru.res                     | 16.12.2013 10:05 | Файл "RES"     | 293 KE   |   |   |
| 🖼 Вилео           | Chart.dll                         | 16.12.2013 15:37 | Расширение при | 1 592 KE |   |   |
| Локументы         | Chart_root.res                    | 16.12.2013 10:12 | Файл "RES"     | 94 KE    |   |   |
| Изображения       | Chart_ru.res                      | 16.12.2013 10:12 | Файл "RES"     | 41 K5    |   |   |
| 🚽 Музыка          | khartui.dll                       | 16.12.2013 15:37 | Расширение при | 833 KE   |   |   |
| - mysenie         | 2 chartui root                    | 16.12.2013 9:54  | Справочная инф | 11 KĐ    |   |   |
| Компьютер         | chartui_root.res                  | 16.12.2013 10:05 | Файл "RES"     | 116 KE   |   |   |
| Докальный диск (С | 2 chartui_ru                      | 16.12.2013 9:54  | Справочная инф | 12 KB    |   |   |
| Локальный диск (D | chartui_ru.res                    | 16.12.2013 10:05 | Файл "RES"     | 94 KB    | 1 |   |
|                   | 🕼 chdbfl                          | 16.12.2013 15:41 | Приложение     | 167 K5   |   |   |
| Сеть              | chdbfl_root                       | 16:12:2013 10:00 | Справочная инф | 5 K6     | J |   |
|                   | chdbfl_root.res                   | 16.12.2013 10:05 | Файл "RES"     | 15 KE    |   |   |
|                   | ? chdbfl_ru                       | 16.12.2013 10:00 | Справочная инф | 5 KB     |   |   |
|                   | chdbfl_ru.res                     | 16.12.2013 10:05 | Файл "RES"     | 9 KE     |   |   |
|                   | scomcntr.dll                      | 16.12.2013 15:37 | Расширение при | 351 KE   |   |   |
|                   | S config.dll                      | 16.12.2013 15:37 | Расширение при | 1 673 KE |   |   |
|                   | 13                                | 101000000        | ~              | 24.105   |   |   |

Запускаем данное приложение, указав путь к папке с базой квартплаты и поставив галочку «Исправлять обнаруженные ошибки». Нажимаем «Выполнить» и дожидаемся окончания проверки.

| поверка физи  | ческой целостности файл   | а БЛ             | - | × |
|---------------|---------------------------|------------------|---|---|
| Имя файла БД  | C:\Users\market\Documents | \lts.pro\rkDemo1 |   |   |
| Исправлять об | наруженные ошибки         |                  |   |   |
|               |                           |                  |   |   |
|               |                           |                  |   |   |
|               |                           |                  |   |   |
|               |                           |                  |   |   |
|               |                           |                  |   |   |
|               |                           |                  |   |   |
|               |                           |                  |   |   |
|               |                           |                  |   |   |
|               |                           |                  |   |   |
|               |                           |                  |   |   |

По окончании проверки будет выведено соответствующее окно об окончании процедуры проверки физической целостности.

3. Затем тестирование и исправление базы осуществляется в режиме «Конфигуратор». Заходим во вкладку «Администрирование» - «Тестирование и исправление базы».

| 🔚 Конфигуратор - 1С:Расчет квартплаты и                                  | бухгалтерия ЖКХ, редакция 3.0                                                                                                    |           |
|--------------------------------------------------------------------------|----------------------------------------------------------------------------------------------------|-----------|
| Файл Правка Конфигурация Отладка     По По По По По По По По По По По По | Алинистрирование Сереис Окна Справка<br>Пользователи<br>Активные пользователи<br>Журнал регистрации<br>Выгрузить информационную базу<br>Загрузить информационную базу<br>Публикация на веб сервере<br>Теспирование и исправление<br>Настройка хурнала регистрации<br>Региональные установки информационной базы<br>Параметры информационной базы |           |
| Тестирование и исправление информационной                                | базы                                                                                                    | CAP NUM + |

В поле «Проверки и режимы» ставим все галочки. В поле «При наличии ссылок на несуществующие объекты» ставим метку «Очищать ссылки».

В поле «При частичной потере данных объектов» ставим « Удалять объект».

| 🔛 Конфигуратор - 1С:Расчет квартплать                                                             | и бухгалтерия ЖКХ, редакция 3.0                                                                             |           | <u> </u>                     |
|---------------------------------------------------------------------------------------------------|----------------------------------------------------------------------------------------------------|-----------|------------------------------|
| <ul> <li>Файл Правка Конфигурация Отладк</li> <li>С С С С С С С С С С С С С С С С С С С</li></ul> | а Администрирование <u>С</u> ервис <u>О</u> кна Сп <u>р</u> авка<br>🗼 🗟 🔍 ————————————————————————————————— | ⊇ 📮 🅡 🗸   |                              |
|                                                                                                   | Тестирование и исправление информационной базы                                                              | ×         |                              |
|                                                                                                   | Проверки и режимы                                                                                           | Выполнить |                              |
|                                                                                                   | Реинлексация таблицинформационной базы                                                                      | Закрыть   |                              |
|                                                                                                   | Проверка логической целостности информационной базы                                                         | Справка   |                              |
|                                                                                                   | <ul> <li>Проверка ссылочной целостности информационной базы</li> <li>Пересчет итогов</li> </ul>             | ·         |                              |
|                                                                                                   | Сжатие таблиц информационной базы                                                                           |           |                              |
|                                                                                                   | Реструктуризация таблиц информационной базы                                                                 |           |                              |
|                                                                                                   | <ul> <li>Только тестирование</li> <li>Тестирование и исправление</li> </ul>                                 |           |                              |
|                                                                                                   | При наличии ссылок на При частичной потере<br>несуществующие объекты : данных объектов :                    |           |                              |
|                                                                                                   | Создавать объекты Создавать объекты                                                                         |           |                              |
|                                                                                                   | Очищать ссылки ОУдалять объект                                                                              |           |                              |
|                                                                                                   | ОНе изменять ОНе изменять                                                                                   |           |                              |
|                                                                                                   | Продолжить прерванное ранее тестирование                                                                    |           |                              |
|                                                                                                   | Прервать выполнение проверки через 0 С часов 0 С                                                            | мин.      |                              |
|                                                                                                   |                                                                                                    |           |                              |
|                                                                                                   |                                                                                                    |           |                              |
|                                                                                                   |                                                                                                    |           |                              |
|                                                                                                   |                                                                                                    |           |                              |
| ј<br>Тестирование и исправление информацион                                                       | ной базы                                                                                                    |           | CAP NUM -                    |
|                                                                                                   |                                                                                                    |           | and the second state and the |

Нажимаем кнопку выполнить и ждем, пока выполняется тестирование и исправление.

| 🔛 Конфигуратор - 1С:Расчет квартплаты и          | вухгалтерия ЖКХ, редакция 3.0                   |         |
|--------------------------------------------------|-------------------------------------------------|---------|
| <u>Ф</u> айл <u>П</u> равка Конфигурация Отладка | Администрирование Сервис Окна Справка           |         |
| I 🗅 📫 🖬   X 🍡 🛍   🛎 🔍   🔸 🖉                      | - K C C D 🕺 💭 🖉 🕡 🗸                             |         |
| I 🗔 📳 📶 🗊   😡 🖕                                  |                                                 |         |
|                                                  |                                                 |         |
|                                                  |                                                 |         |
|                                                  | естирование и исправление информационной оазы Х |         |
|                                                  | Выполняется тестирование и исправление          |         |
|                                                  | Закрыть                                         |         |
|                                                  | Справка                                         |         |
|                                                  |                                                 |         |
|                                                  |                                                 |         |
|                                                  |                                                 |         |
|                                                  | <u> </u>                                        |         |
|                                                  |                                                 |         |
|                                                  |                                                 |         |
|                                                  |                                                 |         |
|                                                  |                                                 |         |
|                                                  |                                                 |         |
|                                                  |                                                 |         |
|                                                  |                                                 |         |
|                                                  |                                                 |         |
| Служебные сообщения                              |                                                 |         |
| • Тестирование начато                            |                                                 |         |
|                                                  |                                                 |         |
|                                                  |                                                 |         |
|                                                  |                                                 |         |
|                                                  |                                                 |         |
| Реиндексация таблиц информационной базы.         |                                                 | CAP NUM |

Об окончании тестирования и исправления узнаем из окна «Служебные сообщения».

| 2айл Правка Конфигурация Отлад | ка Администрирование <u>С</u> ервис                                                                               | Окна Справка                                   | Û.                 |  |
|--------------------------------|----------------------------------------------------------------------------------------------------|------------------------------------------------|--------------------|--|
|                                | Тестирование и исправлени                                                                                         | е информационной базы                          | ×                  |  |
|                                | Проверки и режимы :                                                                                               |                                                | Выполнить          |  |
|                                | <ul> <li>Реиндексация таблиц инфо</li> <li>Проверка логической целов</li> <li>Проверка ссыловной целов</li> </ul> | рмационной базы<br>стности информационной базы | Закрыть<br>Справка |  |
|                                | Пересчет итогов                                                                                                   | лости информационной одзрг                     |                    |  |
|                                | 🗹 Сжатие таблиц информацио                                                                                        | онной базы                                     |                    |  |
|                                | Реструктуризация таблиц и                                                                                         | нформационной базы                             |                    |  |
|                                | О Только тестирование                                                                                             |                                                |                    |  |
|                                | • Тестирование и исправлени                                                                                       | le                                             |                    |  |
|                                | При наличии ссылок на<br>несуществующие объекты :                                                                 | При частичной потере<br>данных объектов :      |                    |  |
|                                | ОСоздавать объекты                                                                                                | Создавать объекты                              |                    |  |
|                                | • Очищать ссылки                                                                                                  | • Удалять объект                               |                    |  |
|                                | О Не изменять                                                                                                    | О Не изменять                                  |                    |  |
|                                | Продолжить прерванное ран                                                                                         | нее тестирование                               |                    |  |
| жебные сообщения               | Прервать выполнение прове                                                                                         | ерки через 0 🗘 часов 0 🗘 мин.                  | 1                  |  |
| Объект изменен: ПланВидов)     | C                                                                                                    |                                                |                    |  |
| Объект изменен: ПланСчетон     | з.Хозрасчетный                                                                                                    |                                                |                    |  |
| Объект изменен: РегистрБу      | кралтерии.Хозрасчетный                                                                                            |                                                |                    |  |
| Геристрация изменений.         | отроукталтерии.козрасч                                                                                            | CT NDVI                                        |                    |  |
| Гестирование закончено         |                                                                                                    |                                                |                    |  |
| 2.9                            |                                                                                                    |                                                |                    |  |
| -                              |                                                                                                    |                                                |                    |  |